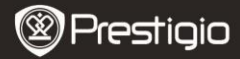

Krátky návod Prestigio Libretto PFR5062B

# EN

## Obsah balenia

- 1 Čítačka elektronických kníh
- 3 Slúchadlá
- 5 Krátky návod

- Kožené puzdro
   USB kábel
- 4 USB kábel
- 6 Záručný list

Zapnutie alebo vypnutie zariadenia

Vložte micro SD kartu (nie je priložená)

Zobrazenie lišty na nastavenie hlasitosti

Predchádzajúca stránka / Zníženie hlasitosti

Nasleduiúca stránka / Zvýšenie hlasitosti

Na pripojenie USB kábla

Na pripojenie slúchadiel

Obnovenie displeja

Vstup do podmenu

Bliká po rozpoznaní ťuknutia

Vyhľadanie požadovaného slova

#### Popis hlavnej jednotky

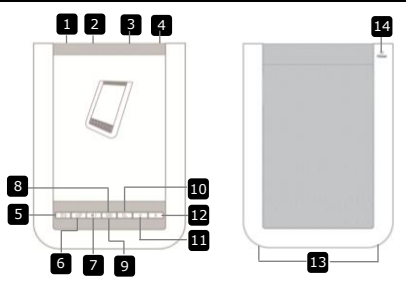

- 1 Vypínač
- 2 USB konektor
- 3 Slot na micro SD kartu
- 4 Slúchadlový konektor
- 5 Tlačidlo Return/Cancel Návrat do predch. menu alebo zrušenie
- 6 Tlačidlo Refresh
- 7 Tlačidlo Volume
- 8 Tlačidlo Submenu
- 9 Indikátor

14

- 10 Tlačidlo Search
- 11 Tlačidlo Previous Page
- 12 Tlačidlo Next Page Reproduktor
  - Reproduktor Na výstup zvuku
  - Tlačidlo Reset Zresetovanie zariadenia na št. nastavenia
- 6" čítačka elektronických kníh Prestigio

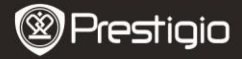

## Začíname

#### <u>Nabíjanie</u>

- 1. K počítaču pripojte USB kábel.
- Stranu kábla s micro USB konektorom pripojte k micro USB portu na zariadení. Spustí sa jeho nabíjanie.
- Po správnom pripojení sa zobrazí ikona (E). Po úplnom nabití batérie sa zobrazí ikona (III).
- 4. Po skončení používania zatiahnite USB kábel a napájací adaptér.

#### POZNÁMKA:

- Pred prvým použitím odporúčame batériu nechať nabíjať aspoň 8 hodín.
- Plné nabitie batérie trvá za normálnych okolností približne 4 hodiny.

#### Zapnutie / Vypnutie

- Zariadenie zapnete 5-sekundovým posunutím a podržaním prepínača
   Pred zobrazením hlavného menu na obrazovke **Domov** sa zobrazí úvodná obrazovka.
- Zariadenie vypnete posunutím prepínača IIII a ťuknutím na položku

   a ťuknutím na položku

#### POZNÁMKA:

Na vstup do režimu spánku ťuknite na ikonu 💽. Na zrušenie ťuknite na ikonu 💌.

Režim spánku

Posunutím prepínača IIII a ťuknutím na položku
 prepnete zariadenie do režimu spánku.

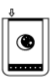

Na ukončenie tohto režimu posuňte prepínač IIII ešte raz.

#### POZNÁMKA:

Zariadenie sa automaticky prepne do **režimu spánku**, ak ho v režime **šetriča obrazovky** nebudete 3 minúty používať.

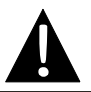

Aby chcete zabrániť poškodeniu zariadenia, nenechávajte ho **v režime spánku** dlhšie ako 2 týždne.

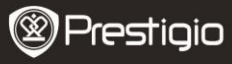

Návod na obsluhu Prestigio Libretto PER5062B

#### Obnovenie štandardných výrobných nastavení

 Ak nie je možné zariadenie zapnúť alebo nefunguje správne, stlačením tlačidla Reset ho môžete zresetovať.

#### Použitie micro SD karty (nie je priložená)

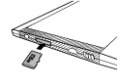

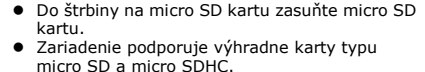

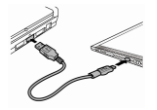

- Priloženým USB káblom pripojte zariadenie k počítaču.
- Ak chcete používať zariadenie ako veľkokapacitné pamäťové zariadenie, po výzve ťuknite na položku 
   Na zrušenie ťuknite na položku

#### POZNÁMKA:

Veľkokapacitné pamäťové zariadenie sa aktivuje aj po zasunutí micro SD karty.

#### Používanie dotykovej obrazovky

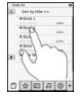

 Opatrným dotykom obrazovky vyberte požadovanú položku alebo aktivujte funkciu.

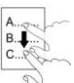

 Ťuknutím na obrazovku a potiahnutím aktivujete rolovanie nahor alebo nadol.

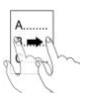

 Ťuknutím na obrazovku a potiahnutím aktivujete obracanie stránok.

#### Používanie klávesnice na obrazovke

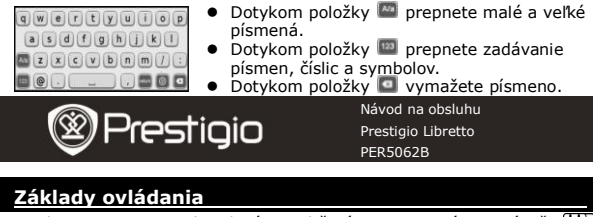

Zariadenie zapnete 5-sekundovým podržaním a posunutím prepínača IIII. Po zobrazení úvodnej obrazovky sa automaticky zobrazí hlavné menu na obrazovke **Domov**. Hlavné menu obsahuje položky **Zoznam kníh, Audio** súbory, Záložka, Internet, Obrázky, Nastavenia a Skratky. Ťuknutím na ikonu v hlavnom menu vstúpite do požadovaného režimu. Na návrat do predchádzajúceho menu ťuknite na ikonu (=).

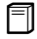

#### Zoznam kníh

Ťuknutím na položku □ v hlavnom menu vstúpite do režimu
 Zoznam kníh. Detailný popis ovládania je uvedený na nasledujúcom obrázku:

 Naposledy prezeraná kniha
 Na pokračovanie v čítaní ťuknite na položku ».

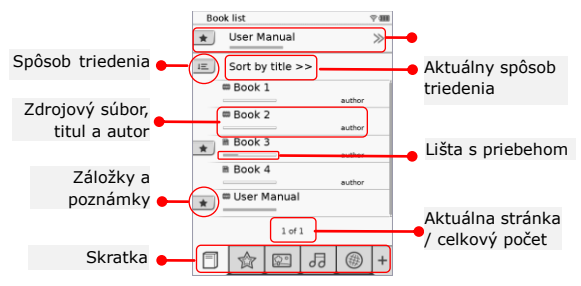

#### POZNÁMKA:

- V zozname sa zobrazia knihy uložené na micro SD karte. Zariadenie podporuje nasledujúce formáty: .PDF, .HTML, .TXT, .FB2 a .EPUB.
- Ťuknutím na položku \*/- zobrazíte/skryjete skratku. Ťuknutím na požadovanú skratku vstúpite priamo do vybraného režimu.

Návod na obsluhu Prestigio Libretto PER5062B

- Položka 
   sa zobrazí iba ak bola vytvorená záložka alebo pridaná poznámka.
- Ťuknutím na položku E vyberiete spôsob triedenia. Zoznam kníh môžete utriediť podľa parametrov dátum prevzatia/titul/autor/dátum vydania.
- Súbor otvoríte ťuknutím na názov knihy. Ťuknutím na položku sa prepnete do režimu celej obrazovky a stlačením tlačidla sa vrátite do normálneho režimu. Stránky môžete obracať ťuknutím na položku alebo, alebo, alebo ťuknutím a potiahnutím.
- <sup>•</sup>
   Tuknutím na položku
   <sup>•</sup>
   Iuknutím na položku
   <sup>•</sup>
   //^//
   //>/
   Sa presuniete na
   požadovanú časť.
   <sup>•</sup>
   Tuknutím na položku
   <sup>•</sup>
   Sa prepnete do režimu
   celej obrazovky.
   <sup>†</sup>
   uknutím na položku
   <sup>•</sup>
   Sa prepnete na normálnu
   veľkosť.
- Stlačením tlačidla Dočas prehrávania textu vstúpite do podmenu. Na priame opustenie podmenu stlačte tlačidlo

6" čítačka elektronických kníh Prestigio

Jednotlivé ikony fungujú nasledujúcim spôsobom.

Ťuknutím na ikonu môžete pridávať poznámky. Po pridaní poznámok sa stránka označí symbolom <sup>∩</sup>. Ťuknutím na položku *▼*/ *×* potvrdíte alebo zrušíte zadanie.

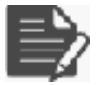

#### POZNÁMKA:

Ťuknutím na položku poznámok na stránke. Ťuknutím na položku modifikovať poznámku a ťuknutím na položku voľbu potvrdíte. Ťuknutím na položku poznámku a ťuknutím na položku vymažete poznámku a ťuknutím na položku vymažete

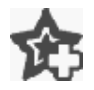

Ťuknutím na ikonu pridáte na stránku záložku. Po pridaní záložky sa stránka označí symbolom **☆**. Ťuknutím na položku ⊠ záložku vymažete.

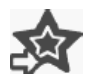

Ťuknutím na ikonu môžete prechádzať záložkami alebo poznámkami. Ťuknutím na položku 📧 vyberte spôsob triedenia.

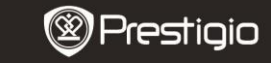

Návod na obsluhu Prestigio Libretto PER5062B

Ťuknutím na položku ed aktivujete režim **šetrenia** energiou. V pravom hornom rohu obrazovky sa zobrazí symbol ed. Ťuknutím na položku ed režim opustíte. POZNÁMKA:

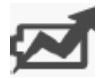

- V režime šetrenia energiou nie sú dostupné funkcie
   a <a href="mailto:astrony">a <a href="mailto:sets">a <a href="mailto:setss">a <a href="mailto:setss">a <a href="mailto:setsss">a <a href="mailto:setss">a <a href="mailto:setss">a <a hr
- V režime šetrenia energiou nie je dostupná funkcia automatického nastavenia orientácie.
- Funkcia nie je dostupná, ak je zariadenie pripojené k počítaču alebo k Wi-Fi sieti.

|   | <ul> <li>tlačidiel </li> <li>/ &gt; môžete prevracať stránky.</li> <li>Ťuknutím na požadovanú položku sa presuniete na požadovanú časť.</li> <li>POZNÁMKA:</li> <li>Funkcia je dostupná iba v prípade, ak je obsah vo forme odkazov.</li> </ul> |
|---|----------------------------------------------------------------------------------------------------|
| i | Ťuknutím na ikonu zobrazíte informácie o knihe.                                                                                                    |
|   | Ťuknutím na symbol 🖶 vyberiete požadovaný režim                                                                                                    |

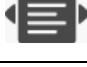

n čítania: 🔳 (kniha), 🔳 (stránky za sebou) a 🔳 (prehľad).

Ťuknutím na položku 🔲 preskočíte na obsah. Stláčaním

AY .

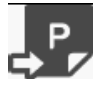

Ťuknutím na ikonu sa presuňte na požadovanú stránku.

Stlačením tlačidla \_\_\_\_ môžete vyhľadať požadované slovo. Ťuknutím na klávesnicu môžete zadať požadované znaky. Ťuknutím na položku 🔽 / 🗵 potvrdíte alebo zrušíte výber. Stláčaním tlačidiel />> môžete prevracať stránky.

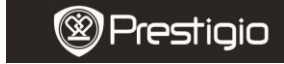

Návod na obsluhu Prestigio Libretto PFR5062B

#### Záložka

Ťuknutím na ikonu vstúpite do režimu Záložka. Na obrazovke sa zobrazia všetky značky.

#### POZNÁMKA:

Funkcia je dostupná iba v prípade, ak kniha obsahuje záložky alebo poznámky.

 V zozname sa zobrazí počet záložiek a poznámok pridaných v knihe.

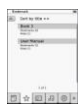

- Ťuknutím na položku 
   vyberiete spôsob triedenia. Zoznam kníh môžete utriediť podľa parametrov dátum prevzatia/titul/autor/dátum vydania.
- Ťuknutím na požadovanú položku vstúpite do zoznamu záložiek a poznámok.
- Zobrazí sa obsah poznámok a záložiek pridaných na stránke.
- Ťuknutím na položku III vyberiete spôsob triedenia. Zoznam môžete utriediť podľa parametrov Zobraziť záložky podľa stránok/Zobraziť poznámku/Zobraziť všetky položky.
- Ťuknutím na požadovanú položku sa presuňte na zodpovedajúcu stránku.

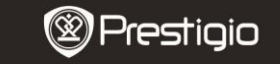

Návod na obsluhu Prestigio Libretto PER5062B

Obrázky

#### POZNÁMKA:

V zozname sa zobrazia fotografie uložené na micro SD karte. Zariadenie podporuje iba nasledujúce obrazové formáty: .JPEG, .PNG a .BMP. Iné formáty súborov sa v tomto prípade nezobrazia.

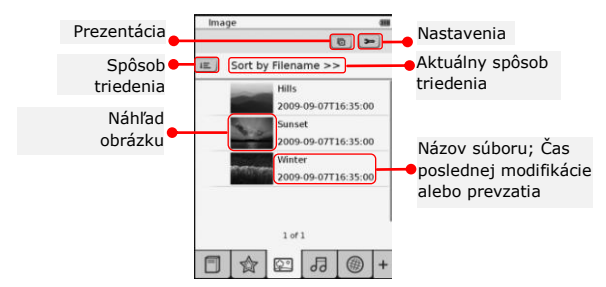

- Ťuknutím na položku i vyberiete spôsob triedenia. Zoznam obrázkov môžete utriediť podľa parametrov Názov súboru a Čas.
- Ťuknutím na položku 
   vstúpite do režimu nastavenia prezentácie.
   Ťuknutím na položku 
   v/
   vastavíte interval

| Slide show interval | €    | 3 secs | 3 |
|---------------------|------|--------|---|
| Repeat slide sl     | how  |        |   |
| Background m        | usic |        |   |
| Select munic        |      | Monte  |   |

- striedania obrázkov v prezentácii.
  Ťuknutím na položku aktivujete opakovanie prezentácie a hudby prehrávanej v pozadí.
- Ťuknutím na položku Selectmusic vyberte hudobný súbor, ktorý sa bude prehrávať na pozadí.
- Ťuknutím na položku ( potvrdíte a opustíte nastavenia.
- Stlačením tlačidla Dočas prehrávanie obrázkov na celej obrazovke vstúpite do podmenu. Ťuknutím na položku obrázok priblížite/oddialite. Ťuknutím na položku presuniete na požadovanú časť. Ťuknutím na položku prezentáciu.

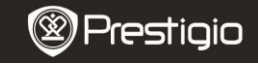

Návod na obsluhu Prestigio Libretto PER5062B

#### ᅯ Audio súborv

 Ťuknutím na ikonu vstúpite do režimu Audio súbory. Na obrazovke sa zobrazí zoznam audio súborov. Stláčaním tlačidiel </ môžete prevracať stránky.

#### **ΡΟΖΝ**ΔΜΚΔ·

V zozname sa zobrazia audio súbory uložené na micro SD karte. Zariadenie podporuje iba formát .MP3.

- Ťuknutím na súbor spustíte jeho prehrávanie. Počas prehrávania sa bude zobrazovať symbol .
- Ťuknutím na položku 💷 vyberiete spôsob triedenia. Zoznam obrázkov môžete utriediť podľa parametrov Názov súboru a Čas
- Sort by filename >>
- Ťuknutím na položku 
   Vypnete/obnovíte zvuk. Ťuknutím na položku 🗐/🖷 nastavíte hlasitosť.
- Ťuknutím na položku 🔍 🖳 vyberiete požadovaný audio súbor. Ťuknutím na položku 🖭 spustíte prehrávanie. Ťuknutím na položku I/II zastavíte alebo pozastavíte prehrávanie.
- Ťuknutím na položku =/=/= vyberte režim prehrávania. Ťuknutím na položku 📧 zakážete/povolíte prehrávanie v náhodnom poradí. Ťuknutím na položku 🌬 /📥 vyberiete režim opakovaného prehrávania.
- Počas prehrávania audio súborov nie je dostupná funkcia šetrenia eneraiou.

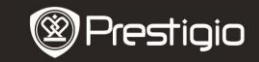

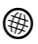

#### Internet

- Ťuknutím na ikonu vstúpite do režimu Internet. Ak je funkcia Wi-Fi vypnutá, ťuknutím na položku i ju zapnete. Automaticky sa zobrazí rozhranie na nastavenie parametrov Wi-Fi.
  - V zozname sa zobrazia dostupné Wi-Fi siete.
  - Ťuknutím na položku obnovíte zoznam. Ťuknutím na položku svtúpite do režimu nastavenia siete. Symboly a s označujú šifrovanie a silu signálu. Ťuknutím na položku e funkciu Wi-Fi zakážete.
  - Ťuknutím na požadovanú sieť sa pripojíte do internetu.

Ak sa požadovaná sieť v zozname nenachádza, ťuknite na položku <u>Qratronen</u>.

- Ťukaním na klávesnicu na obrazovke zadajte Názov a Heslo. Ťuknutím na položku v zadanie potvrdíte a ťuknutím na položku zrušíte.
- Ťuknutím na položku 
   vyberiete spôsob šifrovania Wi-Fi siete.
- Ťuknutím na položku v pravom dolnom rohu obrazovky potvrdíte nastavenia Wi-Fi.
- Požadovaná sieť sa po úspešnom vyhľadaní zobrazí v zozname. Ťuknutím na požadovanú sieť sa pripojíte do internetu.
- Zariadenie podporuje statickú IP adresu a prideľovanie adresy DHCP serverom. Ťuknutím na položku snôžete nastaviť nasledujúce parametre siete.

| Any avenue                         |             |
|------------------------------------|-------------|
|                                    |             |
| Name<br>Automotication<br>Password | (e) (a) (a) |
| kere                               |             |
| D.Z.E.B.B.B.                       | 028580      |
|                                    |             |
|                                    | 00000       |
|                                    | COSDU       |
|                                    | 000 0       |
|                                    | 1.4.1.4.1   |

| WI-II Setting (18)    | 1. Výberom položky DHCP nastavíte prideľovanie IP                     |
|-----------------------|-----------------------------------------------------------------------|
| Free Internet Access  | adresy DHCP serverom                                                  |
| - Shite<br>It-Address | <ul> <li>Ťuknutím na položku  Auto Connect sa automaticky</li> </ul>  |
| Pouter                | pripojíte k internetu.                                                |
| Auto Connect          | <ul> <li>Ťuknutím na položku </li> <li>uložíte nastavenie.</li> </ul> |
|                       | Ťuknutím na položku 📟 potvrdíte spojenie.                             |
|                       | Ťuknutím na položku 🙍 obnovíte nastavenie.                            |
| ORX                   | Ťuknutím na položku 💌 nastavenie opustíte.                            |

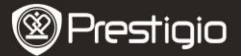

| Wi-Fi Setting    |                   |
|------------------|-------------------|
| Free Internet.Au |                   |
| IP Address       | 10HOP<br>- Static |
| Ip Address       |                   |
| Subnet Mas       | A                 |
| Router           | -                 |
| DN8              | -                 |
| IP A33 ress      | Ado Correct       |
| 12343            | 567890.           |
|                  | O B X             |

- Ťuknutím na položku <sup>\*\*\*\*</sup> vyberiete použitie statickej IP adresy. Ťukaním na klávesnicu zadajte požadované parametre. Ťuknutím na položku potvrdíte zadané nastavenia.
- Ťuknutím na položku Auto Connect sa automaticky pripojíte k internetu.
- Ťuknutím na položku 
   ľuknutím na položku 
   potvrdíte spojenie.
   Ťuknutím na položku 
   obnovíte nastavenie.
   Ťuknutím na položku 
   nastavenie opustíte.
- Ak je sieť šifrovaná, ťukaním na klávesnicu zadajte heslo. Ťuknutím na položku potvrdíte výber.
- Po úspešnom pripojení sa v zozname zobrazí položka Ø a v pravom hornom rohu obrazovky položka ♥.
- 5. Ťuknutím na položku S sa pripojíte k internetu. Zobrazí sa zoznam štandardných webových adries. Webovú stránku môžete otvoriť priamym výberom alebo zadaním jej adresy. Ťukaním na klávesnicu zadajte webovú adresu a na potvrdenie ťuknite na položku . Pripojenie k webovej stránke prebehne automaticky.
- 6. Pri prezeraní webových stránok postupujte nasledujúcim spôsobom:

- Ťuknutím na lištu a jej posúvaním môžete rolovať stránkou hore/dole/doľava/doprava.
   Ťuknutím na položku Back / Forward preskočíte na predchádzajúcu/nasledujúcu webovú stránku. Ťuknutím na položku Stop / Reload zastavíte/ obnovíte načítavanie stránky. Ťuknutím na položku Zoom in/Zoom out priblížite/oddialite obsah obrazovky.
   Ťuknutím na lištu s adresou zobrazíte klávesnicu a ťukaním na klávesnicu zadáte webovú adresu.
  - Na webovej stránke môžete priamo klikať na odkazy.
- Prevzaté súbory sa uložia a usporiadajú do zoznamov Zoznam kníh/Obrázky/Audio súbory.

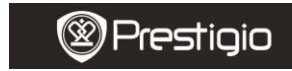

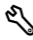

#### Nastavenia

Ťuknutím na položku 🗞 vstúpite do režimu nastavenia. Ťuknutím na požadovanú voľbu môžete zmeniť nastavenia.

- Orientácia
   Orientáciu zariadenia môžete nastaviť na Automaticky, Portrét a Krajina.
- Nastavenie wi-fi Viac detailov nájdete v časti Internet.
- Jazyk

Ťuknutím na jednu z volieb vyberte požadovaný jazyk.

• Aktuálny dátum a čas

Ťuknutím na položku <sup>©</sup>/**■/**<sup>®</sup> vyberte parameter Časová zóna/Dátum/Čas. Ťuknutím na položku <sup>®</sup>/<sup>®</sup> nastavte požadované hodnoty. Ťuknutím na položku **■**/<sup>™</sup> nastavenia uložíte alebo zrušíte.

Šetrič obrazovky

6" čítačka elektronických kníh Prestigio

Po určitej dobe nečinnosti sa zariadenie automaticky prepne do režimu šetriča obrazovky. Ťuknutím na obrazovku tento režim opustíte. Dostupné sú možnosti 5 minút, 10 minút a 30 minút. Režim povolíte ťuknutím na položku ()/).

#### Šetrenie energiou Ťuknutím na položku / povolíte/zakážete funkciu šetrenia energiou.

- Rozšírené nastavenia
   V ponuke sú možnosti Aktualizácia firmvéru, Obnoviť nastavenia
  - a Obnoviť nastavenia a Vymazať používateľské dáta.
- Informácie o zariadení

Ťuknutím na túto položku zobrazíte technické informácie o zariadení.

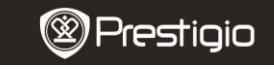

Návod na obsluhu Prestigio Libretto PER5062B

#### Technická podpora a záručné informácie

Informácie o technickej podpore nájdete na stránke www.prestigio.com a o záruke na priloženom záručnom liste.

#### Zrieknutie sa zodpovednosti

Vyvinuli sme maximálne úsilie, aby boli informácie a postupy uvedené v tomto návode na obsluhu presné a kompletné. Nepreberáme žiadnu zodpovednosť za akékoľvek chyby a opomenutia. Prestigio si vyhradzuje právo pozmeniť produkt bez predchádzajúceho oznámenia.

## <u>Špecifikácie</u>

| Displej    | 6-palcový                | kapacitný  | dotykový        | displej   | na   | báze      |
|------------|--------------------------|------------|-----------------|-----------|------|-----------|
|            | elektronického atramentu |            |                 |           |      |           |
| Rozlíšenie | SVGA, 800                | × 600 obra | zových bod      | ov        |      |           |
| obrazovky  |                          |            |                 |           |      |           |
| SK – 14    |                          | 6          | " čítačka elekt | ronických | kníh | Prestigio |

|              | Knihy: HTML, TXT, EPUB, PDF (s Adobe DRM Mobile |
|--------------|-------------------------------------------------|
| Súborové     | 9), FB2                                         |
| formáty      | Hudba: MP3                                      |
|              | Fotografie: JPEG, BMP, PNG                      |
| Úlažać       | RAM: Mobile DDR 128 MB                          |
| Viozna       | Interná pamäť: Nand Flash 2 GB                  |
| карасна      | podpora kariet Micro SD/Micro SDHC              |
| Snímač       | 3-smerový snímač sklonu                         |
| Úrovne šedej | 16                                              |
| Napájanie    | USB                                             |
| Batéria      | Integrovaná lítiová, 1530 mAh                   |
| Rozmery      | 170 mm × 124 mm × 8,8 mm (pribl.)               |
| Váha         | 240 g (pribl.)                                  |
|              |                                                 |